# NetApp® Hardware Error Message and Troubleshooting Guide

Network Appliance, Inc. 495 East Java Drive Sunnyvale, CA 94089 USA Telephone: +1 (408) 822-6000 Fax: +1 (408) 822-4501 Support telephone: +1 (888) 4-NETAPP Documentation comments: doccomments@netapp.com Information Web: http://www.netapp.com

Part number 215-01469 July 2005

# Copyright and trademark information

| Copyright © 1994–2005 Network Appliance, Inc. All rights reserved. Printed in the U.S.A.                                                                                                    |
|----------------------------------------------------------------------------------------------------|
| No part of this document covered by copyright may be reproduced in any form or by any means—<br>graphic, electronic, or mechanical, including photocopying, recording, taping, or storage in an<br>electronic retrieval system—without prior written permission of the copyright owner.                                                                                                    |
| Network Appliance reserves the right to change any products described herein at any time, and without notice. Network Appliance assumes no responsibility or liability arising from the use of products described herein, except as expressly agreed to in writing by Network Appliance. The use or purchase of this product does not convey a license under any patent rights, trademark rights, or any other intellectual property rights of Network Appliance.                                                                                                    |
| The product described in this manual may be protected by one or more U.S. patents, foreign patents, or pending applications.                                                                                                    |
| RESTRICTED RIGHTS LEGEND: Use, duplication, or disclosure by the government is subject to restrictions as set forth in subparagraph (c)(1)(ii) of the Rights in Technical Data and Computer Software clause at DFARS 252.277-7103 (October 1988) and FAR 52-227-19 (June 1987).                                                                                                    |
| <ul> <li>NetApp, the Network Appliance logo, the bolt design, NetApp-the Network Appliance Company, DataFabric, FAServer, FilerView, MultiStore, NearStore, NetCache, SecureShare, SnapManager, SnapMirror, SnapMover, SnapRestore, SnapVault, SyncMirror, and WAFL are registered trademarks of Network Appliance, Inc. in the United States, and/or other countries. Data ONTAP, gFiler, Network Appliance, Inc. in the United States and/or other countries and registered trademarks in some other countries. ApplianceWatch, BareMetal, Camera-to-Viewer, Center-to-Edge, ComplianceClock, ComplianceJournal, ContentDirector, EdgeFiler, FlexClone, FlexVol, FPolicy, HyperSAN, InfoFabric, LockVault, Manage ONTAP, NOW, NetApp on the Web, ONTAPI, RAID-DP, RoboCache, RoboFiler, SecureAdmin, Serving Data by Design, SharedStorage, Simulate ONTAP, Smart SAN, SnapCache, SnapDirector, SnapDrive, SnapFilter, SnapLock, SnapMigrator, SnapSuite, SnapValidator, SohoFiler, vFiler, VFM, Virtual File Manager, VPolicy, and Web Filer are trademarks of Network Appliance, Inc. in the United States and other countries. NetApp Availability Assurance and NetApp ProTech Expert are service marks of Network Appliance, Inc. in the United States. Spinnaker Networks, the Spinnaker Networks logo, SpinAccess, SpinCluster, SpinFS, SpinHA, SpinMove, SpinServer, and SpinStor are registered trademarks of Spinnaker Networks, LLC in the United States and/or other countries.</li> <li>All other brands or products are trademarks or registered trademarks of their respective holders and should be treated as such.</li> <li>Network Appliance is a licensee of the CompactFlash and CF Logo trademarks.</li> </ul> |
|                                                                                                    |

# **Table of Contents**

|           | <b>Preface</b>                                         |
|-----------|--------------------------------------------------------|
| Chapter 1 | Finding Troubleshooting Information                    |
|           | What this guide covers                                 |
|           | Other sources for hardware troubleshooting information |
| Chapter 2 | Interpreting LEDs                                      |
|           | Front panel LEDs                                       |
|           | FAS3000 Onboard LEDs                                   |
|           | Fibre Channel Port LEDs                                |
|           | GbE NIC LEDs                                           |
|           | NVRAM5 adapter LEDs                                    |
|           | NVRAM5 media converter LEDs                            |
|           | FAS3000 power supply LEDs                              |
| Chapter 3 | Startup Error Messages                                 |
|           | Types of startup error messages                        |
|           | POST error messages                                    |
|           | Boot error messages                                    |
| Chapter 4 | Interpreting EMS and Operational Error Messages        |
|           | Environmental EMS messages                             |
|           | Operational Error Messages                             |
| Chapter 5 | Understanding Remote LAN Module messages               |
|           | <b>Index</b>                                           |

# Preface

| About this guide       | This guide describes hardware platform error messages and basic methods of troubleshooting hardware.                                                                                                    |
|------------------------|----------------------------------------------------------------------------------------------------|
| Audience               | This guide is for both end-users and Professional Service personnel.                                                                                                    |
| Command<br>conventions | You can enter storage appliance commands on the system console or from any client that can obtain access to the appliance using a Telnet session. In examples that illustrate commands executed on a UNIX® workstation, the command syntax and output might differ, depending on your version of UNIX. |
| Formatting conventions | The following table lists different character formats used in this guide to set off special information.                                                                                                    |

| Formatting convention   | Type of information                                                                                                    |  |
|-------------------------|----------------------------------------------------------------------------------------------------|--|
| <i>Italic</i> type      | <ul> <li>Words or characters that require special attention.</li> <li>Placeholders for information you must supply.<br/>For example, if the guide requires you to enter<br/>the fctest <i>adaptername</i> command, you enter the<br/>characters "fctest" followed by the actual name<br/>of the adapter.</li> <li>Book titles in cross-references.</li> </ul> |  |
| Monospaced font         | <ul> <li>Command and daemon names.</li> <li>Information displayed on the system console or other computer monitors.</li> <li>The contents of files.</li> </ul>                                                                                                    |  |
| Bold monospaced<br>font | Words or characters you type. What you type is<br>always shown in lowercase letters, unless your<br>program is case-sensitive and uppercase letters are<br>necessary for it to work properly.                                                                                                    |  |

# Keyboard conventions

This guide uses capitalization and some abbreviations to refer to the keys on the keyboard. The keys on your keyboard might not be labeled exactly as they are in this guide.

| What is in this guide | What it means                                                                                                    |
|-----------------------|----------------------------------------------------------------------------------------------------|
| hyphen (-)            | Used to separate individual keys. For example,<br>Ctrl-D means holding down the Ctrl key while<br>pressing the D key. |
| Enter                 | Used to refer to the key that generates a carriage<br>return; the key is named Return on some<br>keyboards.           |
| type                  | Used to mean pressing one or more keys on the keyboard.                                                               |
| enter                 | Used to mean pressing one or more keys and then pressing the Enter key.                                               |

**Special messages** This guide contains special messages that are described as follows:

#### Note\_\_\_\_\_

A note contains important information that helps you install or operate the system efficiently.

#### Caution —

A caution contains instructions that you must follow to avoid damage to the equipment, a system crash, or loss of data.

#### WARNING -

A warning contains instructions that you must follow to avoid personal injury.

### About this chapter

This chapter discusses the following topics:

- "What this guide covers" on page 2
- "Other sources for hardware troubleshooting information" on page 3

| type                                                                           | platforms.                                                    |                                                                             |  |
|--------------------------------------------------------------------------------|---------------------------------------------------------------|-----------------------------------------------------------------------------|--|
| Error message type                                                             | Where this message is displayed                               | Where to go for information                                                 |  |
| LEDs                                                                           | LEDs on various components                                    | Chapter 2, "Interpreting LEDs," on page 5                                   |  |
| Boot error messages                                                            | System console                                                | Chapter 3, "Boot error messages," on page 25                                |  |
| POST error message                                                             | System console                                                | Chapter 3, "POST error messages," on page 23                                |  |
| EMS environmental<br>and other operational<br>messages                         | LCD display or system console                                 | Chapter 4, "Interpreting EMS and<br>Operational Error Messages," on page 31 |  |
| RLM notifications<br>regarding the system<br>and EMS messages<br>about the RLM | E-mail sent to indicated e-mail<br>address and system console | Chapter 5, "Understanding Remote LAN<br>Module messages," on page 39        |  |

**Error messages by** This guide only covers hardware troubleshooting issues common across all

### Other sources for hardware troubleshooting information

#### Other sources

If you do not find the troubleshooting information you need in this guide, use the following table to determine where you can find the information you need.

| Platform type           | Торіс   | Document                              |
|-------------------------|---------|---------------------------------------|
| Filer and               | FAS3000 | This guide                            |
| FAS systems             | FAS900  | FAS900 Hardware Service Guide         |
|                         |         | Chapter 4                             |
|                         | FAS250  | FAS250/270 Hardware and Service Guide |
|                         |         | Chapters 5 and 7                      |
|                         | F800    | F800 Hardware Installation Guide      |
|                         |         | Chapters 6 and 7                      |
|                         | F87     | F87 Hardware and Service Guide        |
|                         |         | Chapter 5                             |
|                         | F85     | F85 Hardware and Service Guide        |
|                         |         | Chapter 6                             |
| V-Series Systems        | V3000   | This guide                            |
| and gFiler™<br>gateways | V900    | gFiler Hardware Maintenance Guide     |
|                         | V270c   | Chapter 1                             |
|                         | GF825   |                                       |

| Platform type                         | Торіс                                  | Document                                      |
|---------------------------------------|----------------------------------------|-----------------------------------------------|
| Near Store®                           | R200                                   | R200 Hardware and Service Guide               |
| systems                               |                                        | Chapter 6                                     |
|                                       | R150                                   | R150 Hardware and Service Guide               |
|                                       |                                        | Chapters 5 and 8                              |
|                                       | R100                                   | R100 Hardware and Service Guide               |
|                                       |                                        | Chapters 5 and 9                              |
| NetCache®                             | C2300/C3000                            | This guide                                    |
| appliance                             | C6200                                  | C6200 Hardware and Service Guide              |
|                                       |                                        | Chapter 4                                     |
|                                       | C6100/C3100                            | C6100/C3100 Hardware and Service Guide        |
|                                       |                                        | Chapters 5 and 6                              |
|                                       | C1200/C2100                            | C1200/C2100 Hardware and Service Guide        |
|                                       |                                        | Chapter 5                                     |
| Disk shelves                          | DS14mk2 FC                             | DS14mk2 FC Hardware Guide                     |
|                                       |                                        | Chapter 4                                     |
|                                       | DS14mk2 AT                             | DS14mk2 AT Hardware Guide                     |
|                                       |                                        | Chapter 4                                     |
|                                       | FC9                                    | FC9 Hardware Guide                            |
|                                       |                                        | Chapter 4                                     |
| Other troublesho                      | oting topics                           | Document                                      |
| Third-party hardwarouters, and tape b | are such as switches,<br>ackup devices | Applicable third-party hardware documentation |
| Third-party host ac                   | lapters                                | Third-party host adapter documentation        |
| Third-party storage subsystems        |                                        | Applicable third-party storage documentation  |
| Software-specific error messages      |                                        | Applicable software documentation             |

# **Interpreting LEDs**

# **About this chapter** This chapter describes the basic startup sequence and interpreting LEDs on your system for basic monitoring of the system.

Types of LEDsTwo sets of LEDs provide you with basic information about how your system is<br/>running. These sets give high-level device status at a glance, along with network<br/>activity:

- LEDs visible on the front of your appliance with the bezel in place
- Front Panel
- LEDs visible on the back of your appliance

# Using cheat sheets for quick reference

Your system is shipped with a cheat sheet located at the bottom of the chassis.

**Check LEDs:** Check all system LEDs to determine whether any components are not functioning properly. The following illustration is a replica of the part of the cheat sheet that shows LED locations and explanations.

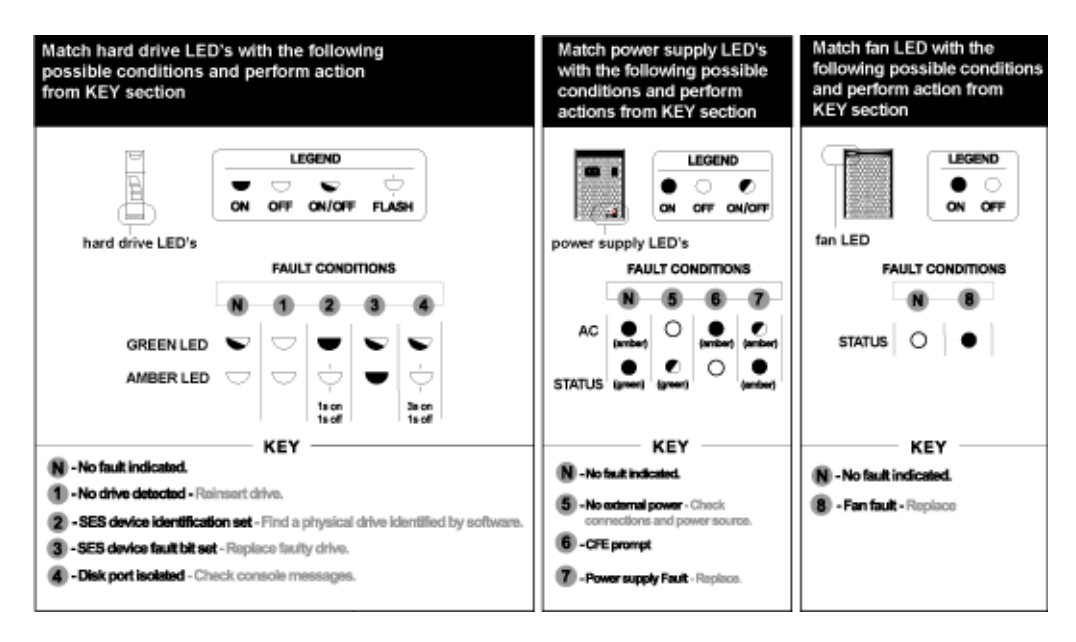

**FRU Map:** Use the FRU map to identify Field-Replaceable Units in your system.

#### Note-

FRU procedures are documented in flyers shipped with the component. You can also go to the Hardware Information Library for FRU documentation at http://now.netapp.com.

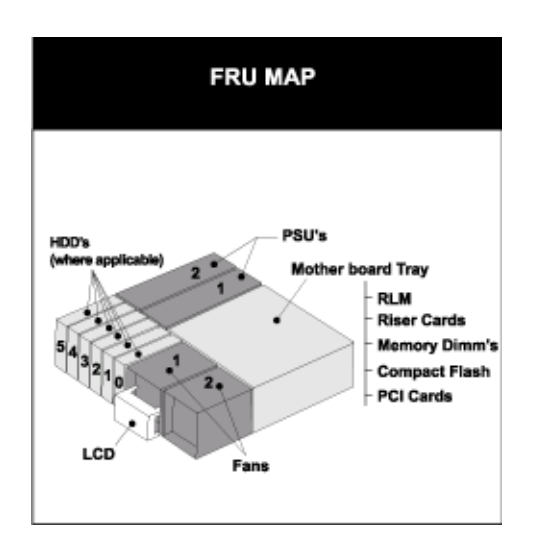

# For detailed information

For detailed information about the LEDs, see the following sections:

- "Front panel LEDs" on page 7
- "Fibre Channel Port LEDs" on page 10
- "GbE NIC LEDs" on page 12
- "NVRAM5 adapter LEDs" on page 15
- "FAS3000 Onboard LEDs" on page 9
- "FAS3000 power supply LEDs" on page 18

Location of the LEDs

Front panel subassembly LEDs are visible from the front of your appliance.

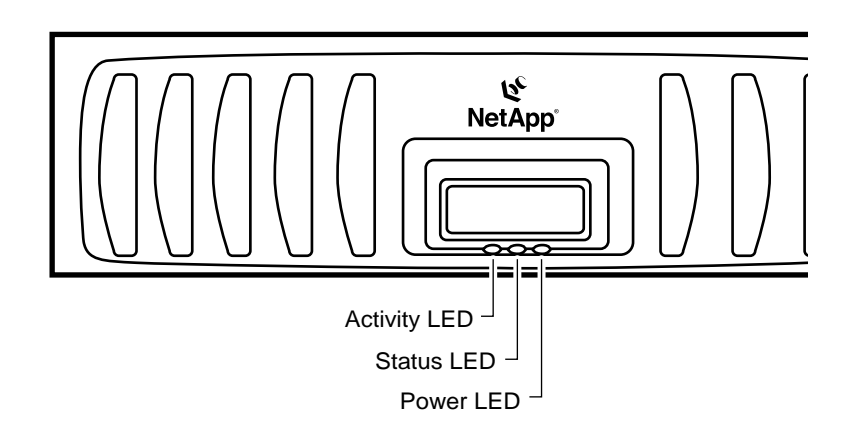

# What the LEDs mean

| LED<br>label | Status<br>indicator | Description                                                                    |
|--------------|---------------------|--------------------------------------------------------------------------------|
| Activity     | Green               | The system is operating and is active.                                         |
|              | Blinking            | The system is actively processing data.                                        |
|              | Off                 | No activity is detected.                                                       |
| Status       | Green               | The system is operating normally.                                              |
|              | Amber               | The system halted or a fault occurred. The fault is displayed in the LCD.      |
|              |                     | Note<br>This LED remains lit during boot, while the<br>operating system loads. |

The following table describes what the control panel subassembly LEDs mean.

| LED<br>label | Status<br>indicator | Description                        |
|--------------|---------------------|------------------------------------|
| Power        | Green               | The system is receiving power.     |
|              | Off                 | The system is not receiving power. |

### Location of LEDs

The following illustration shows the location of the following onboard port LEDs:

- Fibre Channel port LEDs
- ♦ GbE port LEDs
- RLM LEDs

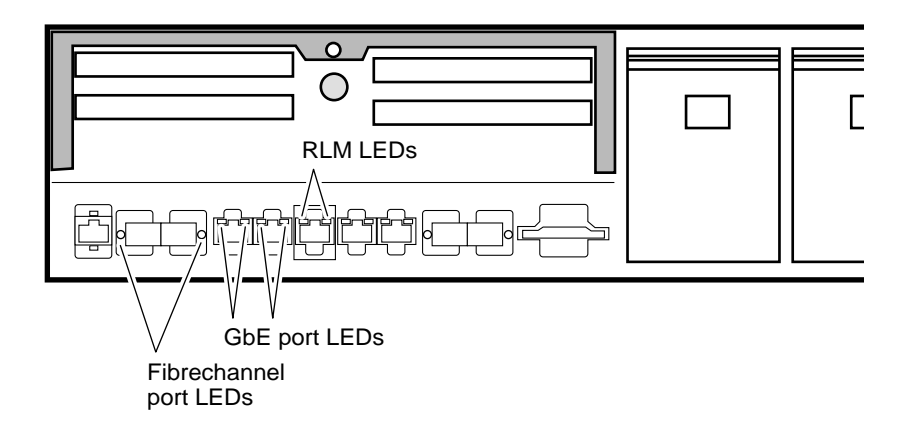

# What the LEDS The following table explains what the LEDs for your onboard ports mean. mean Image: Comparison of the following table explains what the LEDs for your onboard ports mean.

| LED type | Status<br>indicator | Description                                |
|----------|---------------------|--------------------------------------------|
| LNK      | On                  | A valid network connection is established. |
|          | Off                 | There is no network connection present.    |
| ACT      | On                  | There is data activity.                    |
|          | Off                 | There is no network activity present.      |

LEDs

Location of the Your FAS3000series has onboard Fibre Channel (FC) ports on the back of the chassis. The LEDs are located on each side of the onboard FC port on the back of your appliance.

> The dual-port Fibre Channel Host Bus Adapter (HBA) can be used in two modes: Initiator and Target. The LEDs on both cards are the same color and in the same location, but the Status and Activity indications are different.

> The following illustration shows the LED locations for a dual-port Fibre Channel HBA.

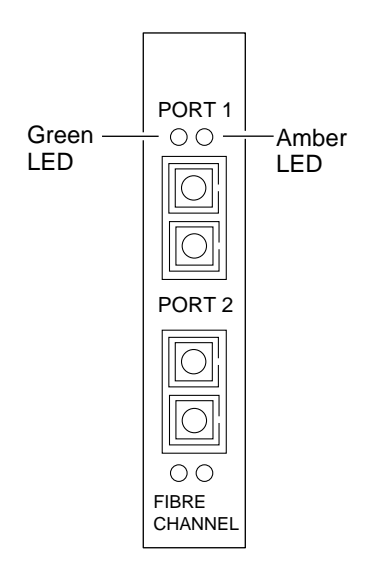

#### What the LEDs mean

The following table describes the LEDs on your appliance onboard ports and the dual-port Fibre Channel HBA.

| Green | Amber    | Description   |
|-------|----------|---------------|
| On    | On       | Power         |
| Off   | Flashing | Loss of synch |

| Green    | Amber    | Description            |
|----------|----------|------------------------|
| Off      | On       | Signal acquired        |
| On       | Off      | Ready                  |
| Flashing | Flashing | Adapter firmware error |

### **GbE NIC LEDs**

### Location of the LEDs for single port GbE NICs

Your FAS3000 series has onboard Ethernet ports on the back of the chassis. The LEDs are on the corners above each onboard Ethernet port.

The following illustration shows the location of LEDs for both the copper and fiber single port GbE NICs.

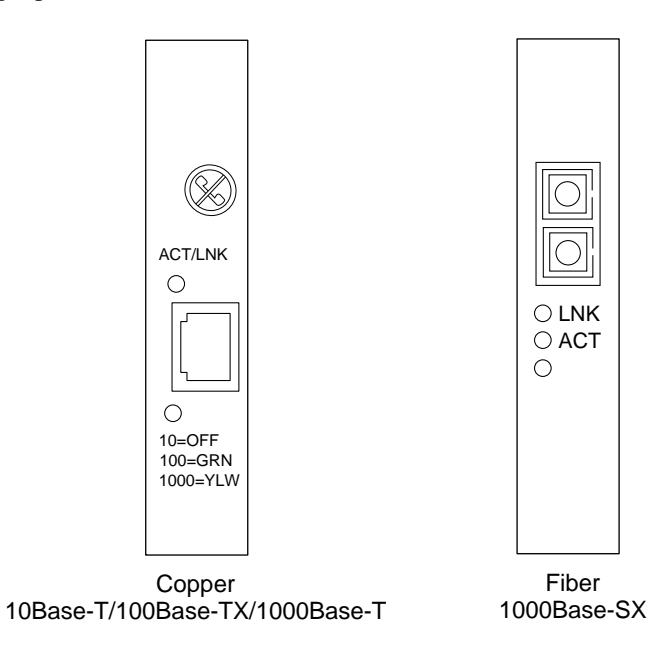

#### Location of LEDS on multiport GbE NICs

The following illustration shows the location of LEDs for both the copper and fiber dual-port GbE NICs.

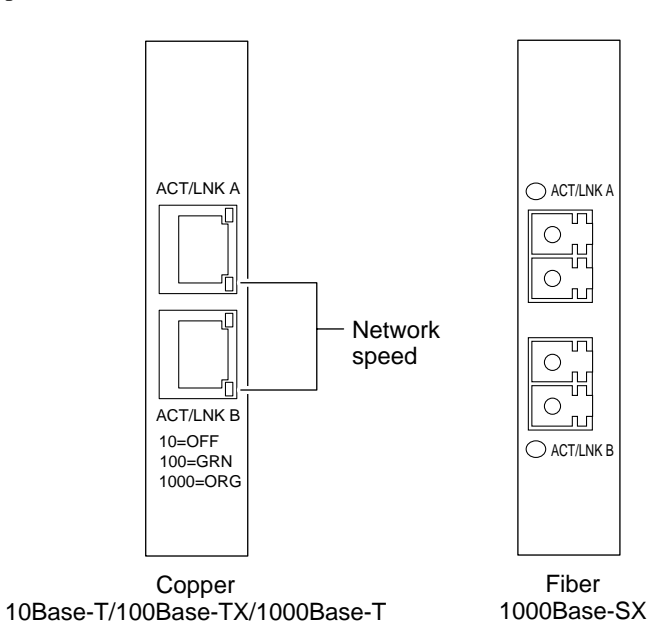

### What the copper GbE NIC LEDs mean

The following table describes the LEDs on your multiport GbE NIC.

#### Note-

The LEDs on the quad-port copper GbE NIC are the same as those on the dual-port copper GbE NIC.

| LED type | Status indicator | Description                                |
|----------|------------------|--------------------------------------------|
| ACT/LNK  | Green            | A valid network connection is established. |
|          | Blinking green   | There is data activity.                    |
|          | Off              | There is no network connection present.    |

| LED type                   | Status indicator                                 | Description                  |
|----------------------------|--------------------------------------------------|------------------------------|
| 10=OFF                     | Off                                              | Data transmits at 10 Mbps.   |
| 100=GRN                    | Green                                            | Data transmits at 100 Mbps.  |
| 1000=YLW<br>or<br>1000=ORG | Yellow<br>(single-port)<br>Orange<br>(multiport) | Data transmits at 1000 Mbps. |

# What the fiber GbE

The following table explains what the LEDs on the fiber GbE NIC mean.

| LED type | Status<br>indicator | Description                                |
|----------|---------------------|--------------------------------------------|
| LNK      | On                  | A valid network connection is established. |
|          | Off                 | There is no network connection present.    |
| ACT      | On                  | There is data activity.                    |
|          | Off                 | There is no network activity present.      |

- About NVRAM5The NVRAM5 adapter is also the cluster interconnect adapter when your<br/>appliance is in a clustered configuration. The NVRAM5 adapter is supported in<br/>the FAS3000 series cluster configurations except MetroCluster.
- **Location of LEDs** The following illustration shows the LED locations for your NVRAM5 adapter. There are two sets of LEDs by each port that operate when you use NVRAM5 as a cluster interconnect adapter. There is also an internal red LED that you can see through the faceplate.

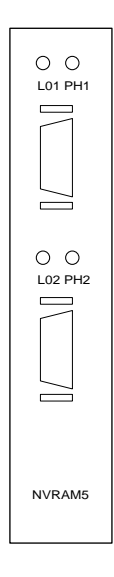

# What the LEDs mean

The following table describes the LEDs for an NVRAM5 adapter.

| LED type | Indicator | Status   | Description                                                                                                    |
|----------|-----------|----------|----------------------------------------------------------------------------------------------------|
| Internal | Red       | Blinking | There is valid data in the NVRAM5.                                                                                                    |
|          |           |          | <b>Caution</b><br>This might occur if your system did<br>not shut down properly, as in the case<br>of a power failure or panic. The data is<br>replayed when the system boots up<br>again. |
| PH1      | Green     | On       | The physical connection is working.                                                                                                    |
|          |           | Off      | No physical connection.                                                                                                    |
| LO1      | Yellow    | On       | The logical connection is working.                                                                                                    |
|          |           | Off      | No logical connection.                                                                                                    |

| About the media | The media converter enables you to use fiber cabling to cable your appliances in |  |  |
|-----------------|----------------------------------------------------------------------------------|--|--|
| converter       | a clustered configuration.                                                       |  |  |
|                 |                                                                                  |  |  |

**Location of LEDs** The following illustration shows the LED locations for your NVRAM5 media converter.

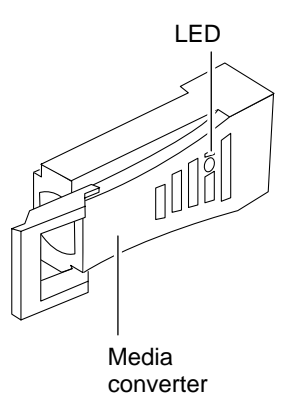

#### Media converter LEDs

The following table describes the LEDs for an NVRAM5 media converter.

| Indicator   | Status               | Description                        |
|-------------|----------------------|------------------------------------|
| Green       | On                   | Normal operation.                  |
| Green/Amber | On                   | Power is present but link is down. |
| Green       | Flickering<br>or off | Power is present but link is down. |

Location of LEDs

The following illustrations shows the location of the LEDs on your appliance power supplies (PSUs).

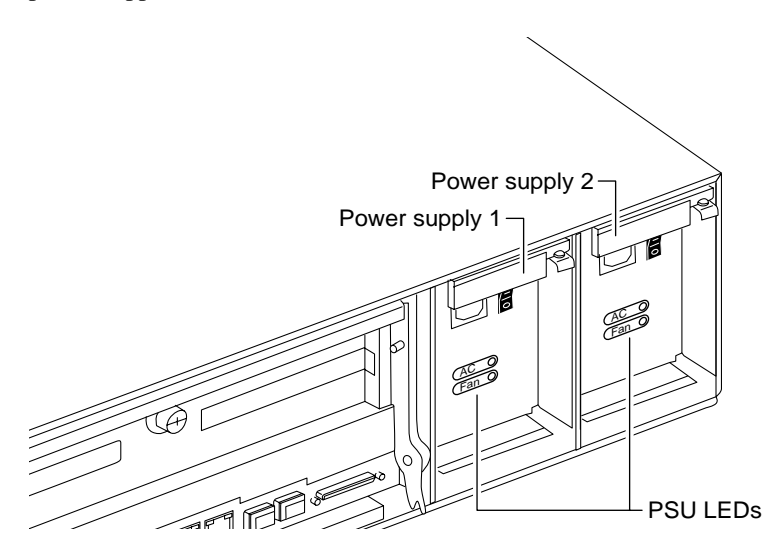

#### What the LEDs on your AC power supply mean

The following table explains what the LEDs on your appliance power supplies mean.

| LED<br>status | Description                                             |
|---------------|---------------------------------------------------------|
| Green         | The AC power source is good and is powering the system. |
| Amber         | The power supply failed.                                |
| Off           | There is no power to this power supply.                 |

| About this chapter        | This chapter lists error messages you might encounter during the boot process.                                                                                                    |  |  |
|---------------------------|----------------------------------------------------------------------------------------------------|--|--|
| Topics in this<br>chapter | <ul> <li>This chapter discusses the following topics:</li> <li>"Types of startup error messages" on page 20</li> <li>"POST error messages" on page 23</li> <li>"Boot error messages" on page 25</li> </ul> |  |  |

| Startup sequence | <ul> <li>When you apply power to the your appliance, it verifies the hardware that is in the system, loads the operating system, and displays two types of startup informational and error messages on the system console:</li> <li>Power-On Self-Test (POST) messages</li> <li>Boot messages</li> </ul> |  |  |
|------------------|----------------------------------------------------------------------------------------------------|--|--|
| CFE messages     | CFE messages occur when an error occurs when the CFE runs through its Power<br>On Self Test (POST). This happens before the Data ONTAP software is loaded.                                                                                                    |  |  |
| POST messages    | POST is a series of tests run from the motherboard PROM. These tests check the hardware on the motherboard and differ depending on your system configuration. The following series of messages are examples of POST messages displayed on the console.                                                   |  |  |
|                  | Header:                                                                                                    |  |  |
|                  | CFE version 2.0.0 based on Broadcom CFE: 1.0.40                                                                                                    |  |  |
|                  | Copyright (C) 2000,2001,2002,2003 Broadcom Corporation.                                                                                                    |  |  |
|                  | Portions Copyright (c) 2002-2005 Network Appliance, Inc.                                                                                                    |  |  |
|                  | CPU type 0xF29: 2800MHz                                                                                                    |  |  |
|                  | Total memory: 0x80000000 bytes (2048MB)                                                                                                    |  |  |
|                  | Starting AUTOBOOT press any key to abort                                                                                                    |  |  |
|                  | Loading                                                                                                    |  |  |
|                  | Entry at                                                                                                    |  |  |
|                  | Starting program                                                                                                    |  |  |
|                  | Press CTRL-C for special boot menu                                                                                                    |  |  |
|                  | Note                                                                                                    |  |  |
|                  | Your appliance LCD displays only the POST messages without the preceding header.                                                                                                    |  |  |

# **Boot messages** After the boot is successfully completed, your appliance loads the operating system.

The following message is an example of the boot message that appears on the system console of a FAS3000 storage system at first boot.

#### Note\_

The exact boot messages that appear on your system console depend on your system configuration.

NetApp Release 7.0.1X19: Sun Apr 10 03:04:35 PDT 2005 Copyright (c) 1992-2005 Network Appliance, Inc. Starting boot on Wed Apr 13 15:30:51 GMT 2005 NetApp Release 7.0.1: Sun Apr 10 03:04:35 PDT 2005 System ID: xxxxxxxxx System Serial Number: xxxxxx System Rev: X0 NetApp Release 7.0.1X19: Sun Apr 10 03:04:35 PDT 2005 System ID: 0101165550 System Serial Number: 1045937 System Rev: B0 slot 0: System Board Processors: 2 Memory Size: 2048 MB Remote LAN Module Status: Online slot 0: Dual 10/100/1000 Ethernet Controller VI e0a MAC Address: 00:a0:98:02:44:5a (auto-1000t-fd-up) eOb MAC Address: 00:a0:98:02:44:5b (auto-unknown-cfg\_down) e0c MAC Address: 00:a0:98:02:44:58 (auto-unknown-cfg\_down) eOd MAC Address: 00:a0:98:02:44:59 (auto-unknown-cfg\_down) slot 0: FC Host Adapter 0a 3 Disks: 204.0GB

|                                    | 1 shelf with LRC                                                                                                    |  |  |
|------------------------------------|----------------------------------------------------------------------------------------------------|--|--|
|                                    | slot 0: FC Host Adapter Ob                                                                                                    |  |  |
|                                    | slot 0: FC Host Adapter 0c                                                                                                    |  |  |
|                                    | slot 0: FC Host Adapter 0d                                                                                                    |  |  |
|                                    | slot 0: SCSI Host Adapter 0e                                                                                                    |  |  |
|                                    | <pre>slot 0: NetApp ATA/IDE Adapter 0f (0x000001f0)</pre>                                                                                                    |  |  |
|                                    | 0f.0 245MB                                                                                                    |  |  |
|                                    | slot 1: NVRAM                                                                                                    |  |  |
|                                    | Memory Size: 512 MB                                                                                                    |  |  |
|                                    | Please enter the new hostname []:                                                                                                    |  |  |
|                                    |                                                                                                    |  |  |
| Types of startup<br>error messages | You might encounter two groups of startup error messages during the boot process:                                                                                  |  |  |
|                                    | <ul> <li>POST error messages</li> </ul>                                                                                                    |  |  |
|                                    | <ul> <li>Boot error messages</li> </ul>                                                                                                    |  |  |
|                                    | Both error message types are displayed on the system console, and an e-mail notification is sent out by your remote management card, if it is configured to do so. |  |  |
|                                    |                                                                                                    |  |  |
| For detailed                       | For a detailed list of the startup error messages, see the following sections:                                                                                     |  |  |
| information                        | • "POST error messages" on page 23                                                                                                    |  |  |
|                                    | <ul> <li>"Boot error messages" on page 25</li> </ul>                                                                                                    |  |  |

# POST errorThe following tablemessagessystem console if

The following table describes POST error messages that might appear on the system console if your appliance encounters errors while CFE initiates the hardware.

#### Note\_

Always power cycle your appliance when you receive any of the following errors. If the system repeats the error message, follow the corrective action for that error message.

| Error message or code                                            | Description                                                                                                    | Corrective action                                                                                                    |
|------------------------------------------------------------------|----------------------------------------------------------------------------------------------------|----------------------------------------------------------------------------------------------------|
| Memory init failure:<br>Data segment does not<br>compare at XXXX | XXXX denotes memory address.<br>The CFE failed to initialize the<br>system memory properly because<br>there is a mismatch between the<br>Compact Flash and the DRAM. | <ol> <li>Make sure that the DIMM is<br/>supported.</li> <li>Make sure that the DIMM is<br/>seated properly.</li> <li>Replace the DIMM if the<br/>problem persists.</li> </ol> |
| Unsupported system bus<br>speed 0xXXXX defaulting<br>to 1000Mhz  | The CFE detects an unsupported DIMM.                                                                                                    | <ol> <li>Make sure that the DIMM is<br/>seated properly.</li> <li>Replace the DIMM if the<br/>problem still persists.</li> </ol>                                              |
| No Memory found                                                  | The CFE cannot detect the system DIMMs.                                                                                                    | <ol> <li>Make sure that the DIMM is<br/>seated properly and power<br/>cycle</li> <li>Replace the DIMM if the<br/>problem persists</li> </ol>                                  |
| Abort Autoboot–POST<br>Failure(s): MEMORY                        | The memory test failed.                                                                                                    | <ol> <li>Make sure that DIMMs are<br/>seated properly, then power<br/>cycle.</li> <li>Replace the DIMM if the<br/>problem still persists.</li> </ol>                          |

| Error message or code                                                       | Description                                                                        | Corrective action                                                                                                    |  |
|-----------------------------------------------------------------------------|------------------------------------------------------------------------------------|----------------------------------------------------------------------------------------------------|--|
| Abort Autoboot–POST<br>Failure(s): RTC, RTC_IO                              | The CFE cannot read the real-time clock (RTC_IO) or the RTC date is invalid (RTC). | <ol> <li>Use set date and the set time<br/>command to set the time.</li> <li>Make sure that the RTC battery<br/>is still good.</li> </ol>                                                                                              |  |
| Abort Autoboot–POST<br>Failure(s): CPU                                      | At least one CPU fails to startup properly.                                        | <ol> <li>Power cycle the system to see<br/>whether the problem still<br/>persists.</li> <li>Replace the motherboard tray if<br/>the problem persists.</li> </ol>                                                                       |  |
| Abort Autoboot–POST<br>Failure(s): UCODE                                    | At least one CPU fails to load the microcode.                                      | <ol> <li>Power cycle your system to see<br/>whether the problem still<br/>persists.</li> <li>Replace the motherboard tray if<br/>the problem persists.</li> </ol>                                                                      |  |
| Invalid FRU EEPROM<br>Checksum                                              | The system back plane or motherboard EEPROM is corrupted.                          | Call technical support                                                                                                    |  |
| Autoboot of primary<br>image aborted<br>Autoboot of backup<br>image aborted | Autoboot is stopped due to a key<br>being pressed during the autoboot<br>process.  | Power cycle the system and avoid<br>pressing any keys during the<br>autoboot process.                                                                                                    |  |
| Autoboot of Back up<br>image failed Autoboot of<br>primary image failed     | The kernel could not be found on the<br>CompactFlash.                              | <ol> <li>Check the Compact Flash<br/>connection.</li> <li>Make sure the Compact Flash<br/>content is valid; if it is not,<br/>replace the CompactFlash.</li> <li>Follow the netboot procedure to<br/>download a new kernel.</li> </ol> |  |

| When boot error | Boot error messages might appear after the hardware passes all POSTs and your |
|-----------------|-------------------------------------------------------------------------------|
| messages appear | appliance begins to load the operating system.                                |

# Boot errorThe following table describes the error messages that might appear on the LCD ifmessagesyour appliance encounters errors while starting up.

| Boot error message                        | Explanation                                                                                                    | Corrective action                                                                                                    |
|-------------------------------------------|----------------------------------------------------------------------------------------------------|----------------------------------------------------------------------------------------------------|
| *Boot device err                          | A CompactFlash card could not be found to boot from.                                                                                                    | Insert a valid CompactFlash card.                                                                                                    |
| Cannot initialize<br>labels               | When the system tries to create a new file system, it cannot initialize the disk labels.                                                                                                    | Usually, you do not need to create and<br>initialize a file system; do so only after<br>consulting technical support.                                                                        |
| Cannot read labels                        | When your appliance tries to initialize<br>a new file system, it has a problem<br>reading the disk labels it wrote to the<br>disks.                                                                         | Usually, you do not need to create and<br>initialize a file system; do so only after<br>consulting technical support.                                                                        |
|                                           | This problem can be because the<br>system failed to read the disk size, or<br>the written disk labels were invalid                                                                                          |                                                                                                    |
| Configuration<br>exceeds max PCI<br>space | <ul> <li>The memory space for mapping PCI adapters has been exhausted, because either</li> <li>There are too many PCI adapters in the system</li> <li>An adapter is demanding too many resources</li> </ul> | Verify that all expansion adapters in<br>your appliance are supported.<br>Contact technical support for help.<br>Have a list ready of all expansion<br>adapters installed in your appliance. |
| Dirty shutdown in<br>degraded mode        | The file system is inconsistent<br>because you did not shut down the<br>system cleanly when it was in<br>degraded mode.                                                                                     | Contact technical support for<br>instructions about repairing the file<br>system.                                                                                                    |

| Boot error message                                                   | Explanation                                                                                    | Corrective action                                                                                                    |  |
|----------------------------------------------------------------------|------------------------------------------------------------------------------------------------|----------------------------------------------------------------------------------------------------|--|
| DIMM slot # has<br>correctable ECC<br>errors.                        | The specified DIMM slot has correctable ECC errors.                                            | Run diagnostics on your DIMMs. If<br>the problem persists, replace the<br>specified DIMM.                                                                                                    |  |
| Disk label processing<br>failed                                      | Your appliance detects that the disk is not in the correct drive bay.                          | Make sure that the disk is in the correct bay.                                                                                                    |  |
| Drive %s.%d not<br>supported                                         | %s—The disk number;<br>%d—The disk ID number. The system<br>detects an unsupported disk drive. | <ol> <li>Remove the drive immediately or<br/>the system drops down to the<br/>PROM monitor within 30<br/>seconds.</li> <li>Check the System Configuration<br/>Guide at http://now.netapp.com to<br/>verify support for your disk drive.</li> </ol> |  |
| Error detection<br>detected too many<br>errors to analyze at<br>once | This message occurs when other error messages occur at the same time.                          | See the other error messages and their<br>respective corrective actions. If the<br>problem persists, contact technical<br>support.                                                                                                    |  |
| FC-AL loop down,<br>adapter %d                                       | The system cannot detect the FC-AL loop or adapter.                                            | <ol> <li>Identify the adapter by entering<br/>the following command:<br/>storage show adapter</li> <li>Turn off the power on your<br/>appliance and verify that the<br/>adapter is properly seated in the<br/>expansion slot.</li> </ol>           |  |
|                                                                      |                                                                                                | <b>3.</b> Verify that all Fibre Channel cables are connected.                                                                                                    |  |

| Boot error message              | Explanation                                                                                                    | Corrective action                                                                                                    |  |
|---------------------------------|----------------------------------------------------------------------------------------------------|----------------------------------------------------------------------------------------------------|--|
| File system may be scrambled    | One of the following errors causes the file system to be inconsistent:                                                                                                    |                                                                                                    |  |
|                                 | <ul> <li>An unclean shutdown when your<br/>appliance is in degraded mode<br/>and when NVRAM is not<br/>working.</li> </ul>                                                                     | Contact NetApp technical support to<br>learn how to start the system from a<br>system boot diskette and repair the file<br>system.    |  |
|                                 | • The number of disks detected in<br>the disk array is different from the<br>number of disks recorded in the<br>disk labels. The system cannot<br>start when more than one disk is<br>missing. | Make sure that all disks on the system<br>are properly installed in the disk<br>shelves.                                              |  |
|                                 | • The system encounters a read error while reconstructing parity.                                                                                                    | Contact NetApp technical support for help.                                                                                            |  |
|                                 | • A disk failed at the same time the system crashed.                                                                                                    | Contact NetApp technical support to learn how to repair the file system.                                                              |  |
| Halted disk firmware<br>too old | The disk firmware is an old version.                                                                                                    | Update the disk firmware by entering the following command:                                                                           |  |
|                                 |                                                                                                    | disk_fw_update                                                                                                    |  |
| Halted: Illegal                 | Incorrect cluster configuration.                                                                                                    | <b>1.</b> Check the console for details.                                                                                              |  |
| configuration                   |                                                                                                    | <b>2.</b> Verify that all cables are correctly connected.                                                                             |  |
| Invalid PCI card slot<br>%d     | %d—The expansion slot number. The system detects a adapter that is not supported by Network Appliance.                                                                                         | Replace the unsupported adapter with<br>an adapter that is included in the<br>System Configuration Guide at<br>http://now.netapp.com. |  |
| No disks                        | The system cannot detect any FC-AL disks.                                                                                                    | Verify that all disks are properly seated in the drive bays.                                                                          |  |
| No disk controllers             | The system cannot detect any FC-AL disk controllers.                                                                                                    | Turn off your appliance power and<br>verify that all NICs are properly seated<br>in the appropriate expansion slots.                  |  |

| Boot error message           | Explanation                                                                | Corrective action                                                                                                    |
|------------------------------|----------------------------------------------------------------------------|----------------------------------------------------------------------------------------------------|
| <i>No</i> /etc/rc            | The /etc/rc file is corrupted.                                             | <ol> <li>At the hostname&gt; prompt, enter<br/>setup.</li> </ol>                                                                                                    |
|                              |                                                                            | 2. As the system prompts for system configuration information, use the information you recorded in your appliance configuration information worksheet in the <i>Getting Started Guide</i> .                    |
|                              |                                                                            | For more information about your<br>appliance setup program, see the<br>appropriate system administration<br>guide.                                                                                             |
| No /etc/rc, running<br>setup | The system cannot find the /etc/rc file<br>and automatically starts setup. | As the system prompts for system<br>configuration information, use the<br>information you recorded in your<br>appliance configuration information<br>worksheet in the <i>Getting Started</i><br><i>Guide</i> . |
|                              |                                                                            | For more information about your<br>appliance setup program, see the<br>appropriate system administration<br>guide.                                                                                             |
| No network interfaces        | The system cannot detect any network interfaces.                           | 1. Turn off the system and verify that all NICs are seated properly in the appropriate expansion slots.                                                                                                    |
|                              |                                                                            | 2. Run diagnostics to check the onboard Ethernet port.                                                                                                    |
|                              |                                                                            | If the problem persists, contact<br>NetApp technical support.                                                                                                    |

| Boot error message                                                                                                    | Explanation                                                                                                    | Corrective action                                                                                                    |
|----------------------------------------------------------------------------------------------------|----------------------------------------------------------------------------------------------------|----------------------------------------------------------------------------------------------------|
| NVRAM: wrong pci<br>slot                                                                                                    | The system cannot detect the NVRAM adapter.                                                                                         | <ul> <li>For a stand-alone FAS3000 series system, make sure that the NVRAM adapter is in slot 1.</li> <li>For a clustered FAS3000 series system, make sure that the NVRAM adapter is in slot 2.</li> <li>Note</li></ul> |
| No NVRAM present                                                                                                    | The system cannot detect the NVRAM adapter.                                                                                         | Make sure that the NVRAM adapter is securely installed in the appropriate expansion slot.                                                                                                    |
| NVRAM #n downrev                                                                                                    | <i>n</i> —The serial number of the NVRAM adapter. The NVRAM adapter is an early revision that cannot be used with the system.       | Check the console for information<br>about which revision of the NVRAM<br>adapter is required. Replace the<br>NVRAM adapter.                                                                                            |
| Panic: DIMM slot #n<br>has uncorrectable<br>ECC errors. Replaces<br>these DIMMS.                                                                                               | The specified DIMM has uncorrectable ECC errors.                                                                                    | Replace the specified DIMM.                                                                                                    |
| This platform is not<br>supported on this<br>release. Please<br>consult the release<br>notes.<br>Please downgrade to<br>a supported release!<br>Shutting down: EOL<br>platform | This platform is not supported on this<br>release. Please consult the release<br>notes for your software.                           | You must downgrade your software<br>version to a compatible release.<br>Verify that you have the correct URL<br>for software download.                                                                                  |
| Too many errors in<br>too short time                                                                                                    | The error detection system is<br>experiencing problems. This message<br>occurs when other error messages<br>occur at the same time. | See the other error messages and their<br>respective corrective actions. If the<br>problem persists, call technical<br>support.                                                                                         |

| Boot error message                                                                              | Explanation                                                                                                    | Corrective action                                                               |  |
|-------------------------------------------------------------------------------------------------|----------------------------------------------------------------------------------------------------|---------------------------------------------------------------------------------|--|
| Warning: system<br>serial number is not<br>available. System<br>backplane is not<br>programmed. | The backplane of your system does<br>not have the correct system serial<br>number.                                                       | Report the problem to technical support so that your appliance can be replaced. |  |
| Warning:<br>Motherboard<br>Revision not<br>available.<br>Motherboard is not<br>programmed.      | The system motherboard is not<br>programmed with the correct revision.                                                                   | Replace the motherboard.                                                        |  |
| Warning:<br>Motherboard Serial<br>Number not available.<br>Motherboard is not<br>programmed     | The system motherboard is not<br>programmed with the correct serial<br>number.                                                           | Replace the motherboard.                                                        |  |
| *Watchdog error                                                                                 | An error occurred during the testing of the watchdog timer.                                                                              | Replace the motherboard.                                                        |  |
| *Watchdog failed                                                                                | Your appliance watchdog reset<br>hardware, used to reset your appliance<br>from a system hang condition, is not<br>functioning properly. | Replace the motherboard.                                                        |  |

**About this chapter** This chapter lists error messages you might encounter during normal operation.

4

# WhenEnvironmental EMSEnvironmental EMSEnvironmental EMS(ASUP) messages if your appliance encounters extremes in its operational<br/>environment.

# **Environmental EMS** The following table describes the environmental EMS messages and their corrective actions.

| LCD<br>Display              | ASUP message and<br>LED behavior                                                    | Event description                                                                                              | Corrective action                                                                                                    | SNMP<br>TRAP ID                                    |
|-----------------------------|-------------------------------------------------------------------------------------|----------------------------------------------------------------------------------------------------|----------------------------------------------------------------------------------------------------|----------------------------------------------------|
| Power<br>supply<br>degraded | Chassis Power<br>Shutdown: PS#<br>FRU LED: Amber                                    | There is an AC<br>problem with one of<br>the power supplies.<br>The system will<br>shutdown in two<br>minutes. | <ol> <li>Check that the<br/>power supply is<br/>seated properly in<br/>its bay and that all<br/>power cords are<br/>connected.</li> <li>Power-cycle your</li> </ol> | #392:<br>Chassis<br>power<br>supply is<br>degraded |
|                             |                                                                                     |                                                                                                    | system and run<br>diagnostics on the<br>identified power<br>supply.                                                                                                 |                                                    |
|                             |                                                                                     |                                                                                                    | <b>3.</b> If the problem persists, replace the identified power supply                                                                                              |                                                    |
| Power<br>supply<br>degraded | Chassis Power<br>Shutdown: 3.3 V is<br>in critical high state<br>current voltage is | The system is above<br>the high voltage<br>threshold. The system<br>shuts down                                 | 1. Power-cycle the<br>system and run<br>diagnostics on the<br>motherboard.                                                                                          | None                                               |
|                             | 3572 mV on XXXX<br>at [time stamp].                                                 | immediately.                                                                                                   | 2. If the problem persists, replace the motherboard.                                                                                                    |                                                    |

| LCD<br>Display                   | ASUP message and<br>LED behavior                                                                                      | Event description                                                                                               | Corrective action                                                                                                    | SNMP<br>TRAP ID                               |
|----------------------------------|----------------------------------------------------------------------------------------------------|----------------------------------------------------------------------------------------------------|----------------------------------------------------------------------------------------------------|-----------------------------------------------|
| Power<br>supply<br>degraded      | Chassis Power<br>Degraded: 3.3V is in<br>warn high state<br>current voltage is<br>3273 mV on XXXX<br>at [time stamp]. | The system is<br>operating above the<br>high-voltage<br>threshold.                                              | <ol> <li>Power-cycle the<br/>system and run<br/>diagnostics on the<br/>motherboard.</li> <li>If the problem<br/>persists, replace<br/>the motherboard.</li> </ol> | #403:<br>Chassis<br>power is<br>degraded      |
| Power<br>supply<br>degraded      | Chassis power<br>shutdown: 3.3V is in<br>warn low state<br>current voltage is<br>3273 mV on XXXX<br>at [time stamp].  | The system is<br>operating below the<br>low-voltage<br>threshold. The system<br>shuts down<br>immediately.      | <ol> <li>Power-cycle the<br/>system and run<br/>diagnostics on the<br/>motherboard.</li> <li>If the problem<br/>persists, replace<br/>the motherboard.</li> </ol> | #403:<br>Chassis<br>power is<br>degraded      |
| Power<br>supply<br>degraded      | Chassis power<br>shutdown: 3.3V is in<br>warn low state<br>current voltage is<br>3273 mV on XXXX<br>at [time stamp].  | The system is<br>operating below the<br>low-voltage<br>threshold. The system<br>shuts down<br>immediately.      | <ol> <li>Power-cycle the<br/>system and run<br/>diagnostics on the<br/>motherboard.</li> <li>If the problem<br/>persists, replace<br/>the motherboard.</li> </ol> | None                                          |
| Temperature<br>exceeds<br>limits | Chassis over<br>temperature<br>shutdown on XXXX<br>at [time stamp].                                                   | The system is<br>operating above the<br>high-temperature<br>threshold. The system<br>shuts down<br>immediately. | <ol> <li>Make sure that the<br/>system has proper<br/>ventilation.</li> <li>Power-cycle the<br/>system and run<br/>diagnostics on the<br/>system.</li> </ol>      | #371:<br>Chassis<br>temperature<br>is too hot |

| LCD<br>Display                   | ASUP message and<br>LED behavior                                     | Event description                                                                                               | Corrective action                                                                                                    | SNMP<br>TRAP ID                                |
|----------------------------------|----------------------------------------------------------------------|----------------------------------------------------------------------------------------------------|----------------------------------------------------------------------------------------------------|------------------------------------------------|
| Temperature<br>exceeds<br>limits | Chassis over<br>temperature on<br>XXXX at [time<br>stamp].           | The system is<br>operating above the<br>high-temperature<br>threshold.                                          | <ol> <li>Make sure that the<br/>system has proper<br/>ventilation.</li> <li>Power-cycle the<br/>system and run<br/>diagnostics on the<br/>system.</li> </ol>                                               | #371:<br>Chassis<br>temperature<br>is too hot  |
| Temperature<br>exceeds<br>limits | Chassis under<br>temperature on<br>XXXX at [time<br>stamp].          | The system is<br>operating below the<br>low-temperature<br>threshold                                            | <ol> <li>Raise the ambient<br/>temperature<br/>around the<br/>appliance.</li> <li>Power-cycle the<br/>system and run<br/>diagnostics on the<br/>system.</li> </ol>                                         | #372:<br>Chassis<br>temperature<br>is too cold |
| Temperature<br>exceeds<br>limits | Chassis under<br>temperature<br>shutdown on XXXX<br>at [time stamp]. | The system is<br>operating below the<br>low-temperature<br>threshold                                            | <ol> <li>Check that the system has proper ventilation. You might need to raise the ambient temperature around the appliance.</li> <li>Power cycle the system and run diagnostics on the system.</li> </ol> | #372:<br>Chassis<br>temperature<br>is too cold |
| Temperature<br>exceeds<br>limits | Chassis over<br>temperature<br>shutdown on XXXX<br>at [time stamp].  | The system is<br>operating above the<br>high-temperature<br>threshold. The system<br>shuts down<br>immediately. | <ol> <li>Make sure that the<br/>system has proper<br/>ventilation</li> <li>Power cycle the<br/>system and run<br/>diagnostics on the<br/>system.</li> </ol>                                                | #371:<br>Chassis<br>temperature<br>is too hot  |

| LCD<br>Display                   | ASUP message and<br>LED behavior                                                                                                    | Event description                                                      | Corrective action                                                                                                    | SNMP<br>TRAP ID                               |
|----------------------------------|----------------------------------------------------------------------------------------------------|------------------------------------------------------------------------|----------------------------------------------------------------------------------------------------|-----------------------------------------------|
| Temperature<br>exceeds<br>limits | Chassis over<br>temperature on<br>XXXX at [time<br>stamp].                                                                                      | The system is<br>operating above the<br>high-temperature<br>threshold. | <ol> <li>Make sure that the<br/>system has proper<br/>ventilation.</li> <li>Power-cycle the<br/>system and run<br/>diagnostics on the<br/>system.</li> </ol>                                      | #371:<br>Chassis<br>temperature<br>is too hot |
| Fans<br>stopped;<br>replace them | Chassis fan FRU<br>failed: current speed<br>is 4272 RPM, on<br>[times stamp].<br>FRU LED: Green if<br>problem is PSU; off<br>if problem is fan. | A system fan failed.                                                   | <ul> <li>Check the LEDs on the fans and the power supply.</li> <li>If both fan LEDs are green, run diagnostics on the power supplies.</li> <li>If the fan LED is off, replace the fan.</li> </ul> | #412<br>Chassis fan<br>is degraded            |
| Fans<br>stopped;<br>replace them | Chassis fan FRU<br>failed: current speed<br>is 4272 RPM, on<br>[times stamp].<br>FRU LED: Amber                                                 | A system fan failed.                                                   | <ul> <li>Check the LEDs on the fans and the power supply.</li> <li>If both fan LEDs are green, run diagnostics on the power supplies.</li> <li>If the fan LED is off, replace the fan.</li> </ul> | #412<br>Chassis fan<br>is degraded            |
| Fans<br>stopped;<br>replace them | Multiple fan failure<br>on XXXX at [time<br>stamp].<br>FRU LED: Amber                                                                           | Both system fans<br>failed. The system<br>shuts down<br>immediately.   | <ol> <li>Replace both fans.</li> <li>Power-cycle the<br/>system and run<br/>diagnostics on the<br/>system.</li> </ol>                                                                             | #6<br>Emergency<br>shutdown                   |

#### Note-

Degraded power might be caused by bad power supplies, bad wall power, or bad components on the motherboard. If spare power supplies are available, try replacing them to see whether that alleviates the problem.

| When operational | These error messages might appear on the system console or LCD when the            |
|------------------|------------------------------------------------------------------------------------|
| error messages   | system is operating, when it is halted, or when it is restarting because of system |
| appear           | problems.                                                                          |
|                  |                                                                                    |

Operational error<br/>messagesThe following table describes operational error messages that might appear on<br/>the LCD if your appliance encounters errors while starting up or during<br/>operation.

| Error message         | Explanation                                                                                                    | Fatal? | Corrective action                                                                                                    |
|-----------------------|----------------------------------------------------------------------------------------------------|--------|----------------------------------------------------------------------------------------------------|
| Disk n is broken      | <i>n</i> —The RAID group disk<br>number. The solution depends<br>on whether you have a hot<br>spare in the system. | No     | See the appropriate system<br>administration guide for<br>information about how to locate<br>a disk based on the RAID group<br>disk number and how to replace<br>a faulty disk.                                                                                                    |
| Dumping core          | The system is dumping core after a system crash.                                                                   | Yes    | Write down the system crash<br>message on the system console<br>and report the problem to<br>NetApp technical support.                                                                                                    |
| Disk hung during swap | A disk error occurred as you<br>were hot-swapping a disk.                                                          | Yes    | <ol> <li>Disconnect the disk from<br/>the power supply by<br/>opening the latch and<br/>pulling it half-way out.</li> <li>Wait 15 seconds to allow all<br/>disks to spin down.</li> <li>Reinstall the disk.</li> <li>Restart the system by<br/>entering the following<br/>command:<br/>boot</li> </ol> |

| Error message      | Explanation                                                                                           | Fatal? | Corrective action                               |
|--------------------|----------------------------------------------------------------------------------------------------|--------|-------------------------------------------------|
| Error dumping core | The system cannot dump core<br>during a system crash and<br>restarts without dumping core.            | Yes    | Report the problem to NetApp technical support. |
| Panicking          | The system is crashing. If the system does not hang while crashing, the message Dumping core appears. | Yes    | Report the problem to NetApp technical support. |

| What the RLM does       | The Remote LAN Module (RLM) is installed in FAS3000 series and C2300/C3000 NetCache appliance systems to provide remote platform management capabilities, including remote access, monitoring, troubleshooting, logging and alerting features. The RLM extends AutoSupport capabilities by sending alerts or "down system" notification through an AutoSupport Message when the system goes down, regardless of whether the system can send AutoSupport messages. |  |  |
|-------------------------|----------------------------------------------------------------------------------------------------|--|--|
| RLM-generated           | These messages include the following information:                                                                                                    |  |  |
| AutoSupport<br>messages | • Subject line—A system notification from the RLM of the system, listing the system condition or event that caused the AutoSupport message and the log level.                                                                                                    |  |  |
|                         | • In the message body—The RLM configuration and version information, the system ID, serial number, model number, and host name                                                                                                    |  |  |
|                         | ♦ In the zipped attachments—The System Event Logs, the system sensor state<br>as determined by the RLM, and console logs. (Console logs can be<br>committed by setting the autosupport.content option to minimal.)                                                                                                    |  |  |
|                         | Typical RLM-generated AutoSupport messages occur in the following conditions:                                                                                                    |  |  |
|                         | • The system reboots unexpectedly                                                                                                    |  |  |
|                         | • The System stops communicating with the RLM                                                                                                    |  |  |
|                         | <ul> <li>A watchdog reset occurs</li> </ul>                                                                                                    |  |  |
|                         | • The system is power-cycled                                                                                                    |  |  |
|                         | <ul> <li>Firmware POST errors occur</li> </ul>                                                                                                    |  |  |
|                         | <ul> <li>A user-initiated AutoSupport message occurs</li> </ul>                                                                                                    |  |  |
|                         |                                                                                                    |  |  |

#### RLM e-mail Notifications

RLM e-mail notifications are sent to configured recipients designated by the AutoSupport feature. The e-mail notifications have the title "System Notification from the RLM of <hostname>", followed by the message type.

# **RLM generated**<br/>messagesUse the following table to look up messages sent by the RLM and the appropriate<br/>corrective actions.

| RLM message                        | Explanation                                                 | Action                                                                                             |
|------------------------------------|-------------------------------------------------------------|----------------------------------------------------------------------------------------------------|
| RLM heartbeat stopped              | The system software cannot see the RLM.                     | 1. Connect to the RLM CLI to check whether the RLM is operational.                                 |
|                                    |                                                             | 2. Contact technical support if the problem persists.                                              |
| Reboot warning                     | The RLM detects an abnormal system                          | If this was a manually triggered or expected reboot, no action is necessary.                       |
|                                    | reboot.                                                     | 1. Check the status of the appliance and determine the cause of the reboot.                        |
|                                    |                                                             | 2. Contact technical support if the appliance fails to reboot.                                     |
| Heartbeat loss warning             | The RLM detects the system is offline,                      | If this system shutdown was manually triggered,<br>no action is necessary.                         |
|                                    | possibly because the<br>system has stopped<br>serving data. | 1. Check the status of your system and verify that the appliance and disk shelves are operational. |
|                                    |                                                             | 2. Contact technical support if the problem persists.                                              |
| Reboot (power loss)<br>critical    | The RLM detects that the appliance has lost                 | If you switched off the appliance before you received the notification, no action is necessary.    |
|                                    | AC power.                                                   | Restore power to the appliance.                                                                    |
| Reboot (watchdog<br>reset) warning | The RLM detects a watchdog reset error.                     | 1. Check the system to verify that it is operational.                                              |
|                                    |                                                             | <b>2.</b> If your system is operational, run diagnostics on your entire system.                    |
|                                    |                                                             | <b>3.</b> Contact technical support if the appliance is not serving data.                          |

| RLM message                         | Explanation                                                                                                    | Action                                                                                                    |
|-------------------------------------|----------------------------------------------------------------------------------------------------|----------------------------------------------------------------------------------------------------|
| System boot failed<br>(POST failed) | The RLM detects that<br>during POST a system<br>error occurred and the<br>system software cannot<br>be booted. | <ol> <li>Run diagnostics on your system.</li> <li>Contact technical support if running diagnostics does not detect any faulty components.</li> </ol> |
| User_triggered (system power cycle) | A user is initiating a system power-cycle the through the RLM.                                                 | No action is necessary.                                                                                                    |
| User_triggered (system power on)    | A user is powering on<br>the appliance through<br>the RLM.                                                     | No action is necessary.                                                                                                    |
| User_triggered (system power off)   | A user is powering off<br>the appliance through<br>the RLM                                                     | No action is necessary.                                                                                                    |
| User_triggered (system<br>nmi)      | A user is initiating a<br>system core dump<br>(nmi) through the<br>RLM.                                        | No action is necessary.                                                                                                    |
| User_triggered (system reset)       | A user is resetting the system through the RLM.                                                                | No action is necessary.                                                                                                    |
| User triggered (RLM<br>test)        | The RLM received the<br>RLM test command,<br>which tests the RLM<br>configuration.                             | No action is necessary.                                                                                                    |

# EMS messages about the RLM

The following messages are EMS events sent to your console regarding the status of your RLM.

| Name                                                                                      | Description                                                                                                    | Corrective action                                                                                                    |
|-------------------------------------------------------------------------------------------|----------------------------------------------------------------------------------------------------|----------------------------------------------------------------------------------------------------|
| rlm.driver.hourly.stats                                                                   | An error occurred while the<br>system was trying to get<br>hourly statistics from the<br>RLM                                                                                          | <ol> <li>Issue the rlm status command at<br/>the Data ONTAP prompt to check<br/>whether the RLM is online.</li> <li>If the RLM is operational and this<br/>message persists, issue the rlm<br/>reboot command at the data<br/>ONTAP prompts to reboot the RLM.</li> </ol>                                                                                                    |
| <i>rlm.driver.mailhost</i> RLM se<br>mailhos<br>autosup<br>reached<br>RLM se<br>to the sp | RLM setup verifies that a<br>mailhost specified in options<br>autosupport. mailhost can be<br>reached. In this case, the<br>RLM setup could not connect<br>to the specified mailhost. | <ol> <li>Verify the current value of the<br/>autosupport.mailhost using the<br/>options autosupport.mailhost<br/>command.</li> <li>If the autosupport.mailhost is not<br/>correct, set it to the correct value<br/>using the command options<br/>autosupport.mailhost mailhost-<br/>name.</li> </ol>                                                                                                    |
|                                                                                           |                                                                                                    | <ul> <li>2. If <i>mailhost name</i> in the autosupport.mailhost is correct, there might be an incorrect entry corresponding to this mailhost in the /etc/hosts file.</li> <li>Verify and correct the associated IP address for this mailhost stored in /etc/hosts file. You can do this by mounting the root volume of your appliance on an administrative host and editing the /etc/hosts file under the root volume.</li> <li>You can also run the setup command again with correct IP address for mailhost.</li> </ul> |

| Name                       | Description                                                                                                    | Corrective action                                                                                                    |
|----------------------------|----------------------------------------------------------------------------------------------------|----------------------------------------------------------------------------------------------------|
| rlm.driver.network.failure | There was a failure during the<br>network configuration of the<br>RLM. The RLM could not be<br>assigned a DHCP or fixed IP<br>address. | <ol> <li>Check whether a network cable is<br/>correctly plugged into the RLM<br/>network port.</li> <li>Check the link status LED on the<br/>RLM.</li> <li>The RLM supports a 10/100 Ethernet<br/>network in auto negotiation mode.<br/>The network that the RLM is<br/>connected to needs to support auto<br/>negotiation to 10/100 speed or be<br/>running at one of those speeds for the<br/>RLM network connectivity to work.</li> </ol> |
| rlm.firmware.update.failed | There was an error updating<br>the RLM's firmware.                                                                                     | <ol> <li>The software install command<br/>needs to be run with correct<br/>parameters before running the rlm<br/>update command. Run the following<br/>command to download the RLM<br/>firmware image before running the<br/>rlm update command:<br/>software install<br/>http://pathto/RLM_FW.zip -<br/>f' c</li> <li>Issue the rlm status command at<br/>the Data ONTAP prompt to check</li> </ol>                                         |
|                            |                                                                                                    | <ul><li>3. Retry the RLM firmware update.</li></ul>                                                                                                    |
|                            |                                                                                                    | 4. If the failure persists, then contact technical support.                                                                                                    |

| Name                             | Description                                                                                                    | Corrective action                                        |
|----------------------------------|----------------------------------------------------------------------------------------------------|----------------------------------------------------------|
| rlm.heartbeat.bootFromBa<br>ckup | This event occurs when the<br>RLM has been rebooted from<br>its backup firmware by the<br>appliance to restore RLM<br>availability. When the<br>appliance stops receiving<br>heartbeat notifications from<br>the RLM, the RLM is<br>considered unavailable. To<br>restore availability, the<br>appliance first attempts to<br>reboot the RLM from the<br>RLM's primary firmware. If<br>that fails, the appliance<br>attempts to reboot the RLM<br>from its backup firmware. If<br>the reboot from backup<br>firmware restores availability,<br>(heartbeat notifications are<br>received) this message is<br>generated. | Update RLM firmware.                                     |
| rlm.heartbeat.resumed            | This event occurs when the<br>appliance detects resumption<br>of RLM heartbeat<br>notifications indicating that<br>the RLM is now available.<br>The earlier issue indicated by<br>the rlm.heartbeat.stopped<br>event has been resolved.                                                                                                    | No action is needed; this message is user-<br>generated. |

| Name                       | Description                                                                                                    | Corrective action                                                                                                    |
|----------------------------|----------------------------------------------------------------------------------------------------|----------------------------------------------------------------------------------------------------|
| rlm.heartbeat.stopped      | This event occurs when the<br>appliance has not received an<br>expected heartbeat message<br>from the RLM. The RLM and<br>the appliance exchange<br>heartbeat messages so that<br>they can detect when one or<br>the other is unavailable. | <ol> <li>Run diagnostics on the RLM.</li> <li>Run diagnostics on your system.</li> <li>If the problem persists, contact technical support.</li> </ol>                                                                                                    |
| rlm.orftp.failed           | A communication error<br>occurred while sending or<br>receiving information from<br>the RLM.                                                                                                    | <ol> <li>Issue the rlm status command at<br/>the Data ONTAP prompt to check<br/>whether the RLM is operational.</li> <li>If the RLM is operational and this<br/>message persists, issue the rlm<br/>reboot command at the Data<br/>ONTAP prompt to reboot the RLM.</li> <li>If this message persists after the<br/>RLM has been rebooted, contact<br/>technical support.</li> </ol>                                                           |
| rlm.userlist.update.failed | There was an error while<br>updating user information for<br>the RLM. When user<br>information is updated on<br>Data ONTAP, the RLM is<br>also updated with the new<br>changes. This enables users to<br>login to the RLM.                 | <ol> <li>Issue the rlm status command at<br/>the Data ONTAP prompt to check<br/>whether the RLM is operational.</li> <li>If the RLM is operational and this<br/>message persists, issue the rlm<br/>reboot command at the Data<br/>ONTAP prompt to reboot the RLM.</li> <li>Retry the operation that caused the<br/>error message.</li> <li>If this message persists after the<br/>RLM is rebooted, contact technical<br/>support.</li> </ol> |

# Index

### Α

audience, intended for this book v

### В

boot error messages Boot device err 25 Cannot initialize labels 25 Cannot read labels 25 Configuration exceeds max PCI space 25 DIMM slot # has correctable ECC errors. 26 Dirty shutdown in degraded mode 25 Disk label processing failed 26 Drive %s.%d not supported 26 Error detection detected too many errors to analyze at once 26 FC-AL loop down, adapter %d 26 File system may be scrambled 27 Halted firmware too old 27 Halted illegal configuration 27 Invalid PCI card slot %d 27 No /etc/rc 28 No /etc/rc running setup 28 no disk controllers 27 No disks 27 No network interfaces 28 No NVRAM present 29 NVRAM #n downrev 29 NVRAM wrong pci slot 29 Panic! DIMM slot n has uncorrectable ECC errors, 29 Please downgrade to a supported release! 29 This platform is not supported on this release. Please consult the release notes. 29 Too many errors in too short time 29 Warning! Motherboard revision not available. Motherboard is not programmed 30 Warning! Motherboard serial number not available. Motherboard is not programmed 30 Warning! System serial number is not available. System backplane is not

programmed. 30 watchdog error 30 watchdog failed 30 boot messages example of boot message 21

### С

conventions command v formatting v keyboard vi

### Ε

EMS messages about the RLM rlm.driver.hourly.stats 42 rlm.driver.mailhost 42 rlm.driver.network.failure 43 rlm.firmware.update.failed 43 rlm.heartbeat.bootFromBackup 44 rlm.heartbeat.resumed 44 rlm.heartbeat.stopped 45 rlm.orftp.failed 45 rlm.userlist.update.failed 45 environmental EMS messages 32 fans stopped 35 power supply degraded 32 temperature exceeds limits 33 error messages See POST error messages 23 See boot error messages 25 See operational error messages 37

### F

FC-AL HBA LEDs 10 Fibre Channel port LEDs 9 front panel LEDs 7

### G

GbE network GbE NICs LEDs 13 GbE port LEDs 9

### I

installation about POST messages 20 startup error messages 20

### L

LEDs FC-AL HBA 10 front panel 7 GbE NIC 13 NVRAM5 adapter 15 NVRAM5 cluster interconnect adapter 15 nvram5 media converter 17 onboard Fibre Channel ports 9 onboard GbE ports 9 onboard ports 9 RLM 9 visible from the front 7

### Μ

messages See operational error messages 37 See POST error messages 23 Environmental EMS 32 See boot error messages 25

### Ν

NVRAM5 adapter LEDs on NVRAM5 adapter 15 nvram5 adapter media converter LEDs 17 NVRAM5 cluster interconnect adapter LEDs on NVRAM5 cluster interconnect adapter 15

### 0

operational error messages Disk hung during swap 37 Disk n is broken 37 Dumping core 37 Error dumping core 38 Panicking 38

### Ρ

POST error messages Abort Autoboot--POST Failure(s) CPU 24 Abort Autoboot--POST Failure(s) MEMORY 23 Abort Autoboot--POST Failure(s) RTC, RTC IO 24 Abort Autoboot--POST Failure(s) UCODE 24 Autoboot of Back up image failed Autoboot of primary image failed 24 Autoboot of backup image aborted 24 Autoboot of primary image aborted 24 Invalid FRU EEPROM Checksum 24 Memory init failure Data segment does not compare at XXXX 23 No Memory found 23 Unsupported system bus speed 0xXXXX defaulting to 1000Mhz 23 POST messages example of POST message 20

### R

replace them 35 RLM LEDs 9 RLM messages heartbeat loss warning 40 reboot (power loss) critical 40 reboot (watchdog reset) warning 40 reboot warning 40 RLM heartbeat stopped 40 system boot failed (POST failed) 41 user\_triggered (RLM test) 41 user\_triggered (system nmi) 41 user\_triggered (system power cycle) 41 user\_triggered (system power off) 41 user\_triggered (system power on) 41 user\_triggered (system reset) 41 **S** special messages vi